## A200 専用アプリ WaterCom 取り扱い方法

WaterCom をダウンロードする
 ・グッドマン HP の【ダウンロード】→【取扱説明書】に進む
 ・【A200 専用アプリ WaterCom】を選んでダウンロードする

| ソフトウェア    |            |                    |
|-----------|------------|--------------------|
|           |            |                    |
| バリオテック460 | ゾーンスキャン820 | A200専用アプリ WaterCom |
| アプリロ      | アプリロレ      | ア <i>プ</i> リ DL    |

② WaterCom のインストーラーの指示に従ってインストールする。
 ※インストール時に使用する言語を日本語に指定する。

| Installer Language |                           | ×      |
|--------------------|---------------------------|--------|
|                    | Please select a language. |        |
|                    | 日本語                       | ~      |
|                    | ОК                        | Cancel |
| 【次へ】を              | 選択する。                     |        |

| 🚺 Sewerin - WaterCom (1.3.1.8186) | - 🗆 X                                                                                                    |
|-----------------------------------|----------------------------------------------------------------------------------------------------|
| SEWERIN                           | WaterCom セットアップへようこそ                                                                                                    |
|                                   | セットアップは、WaterCom のインストールをご案内します。<br>セットアップを開始する前に、他のすべてのアプリケーションを終了<br>することを推奨します。これによってセットアップがコンピュータを再<br>起動せずに、システム ファイルを更新することができるようにはりま<br>す。<br>「次へ」をクリックし続行します。 |
| www.sewerin.com                   |                                                                                                    |
|                                   | (大へ(N)> キャンセル                                                                                                    |

## 【同意する】を選択する。

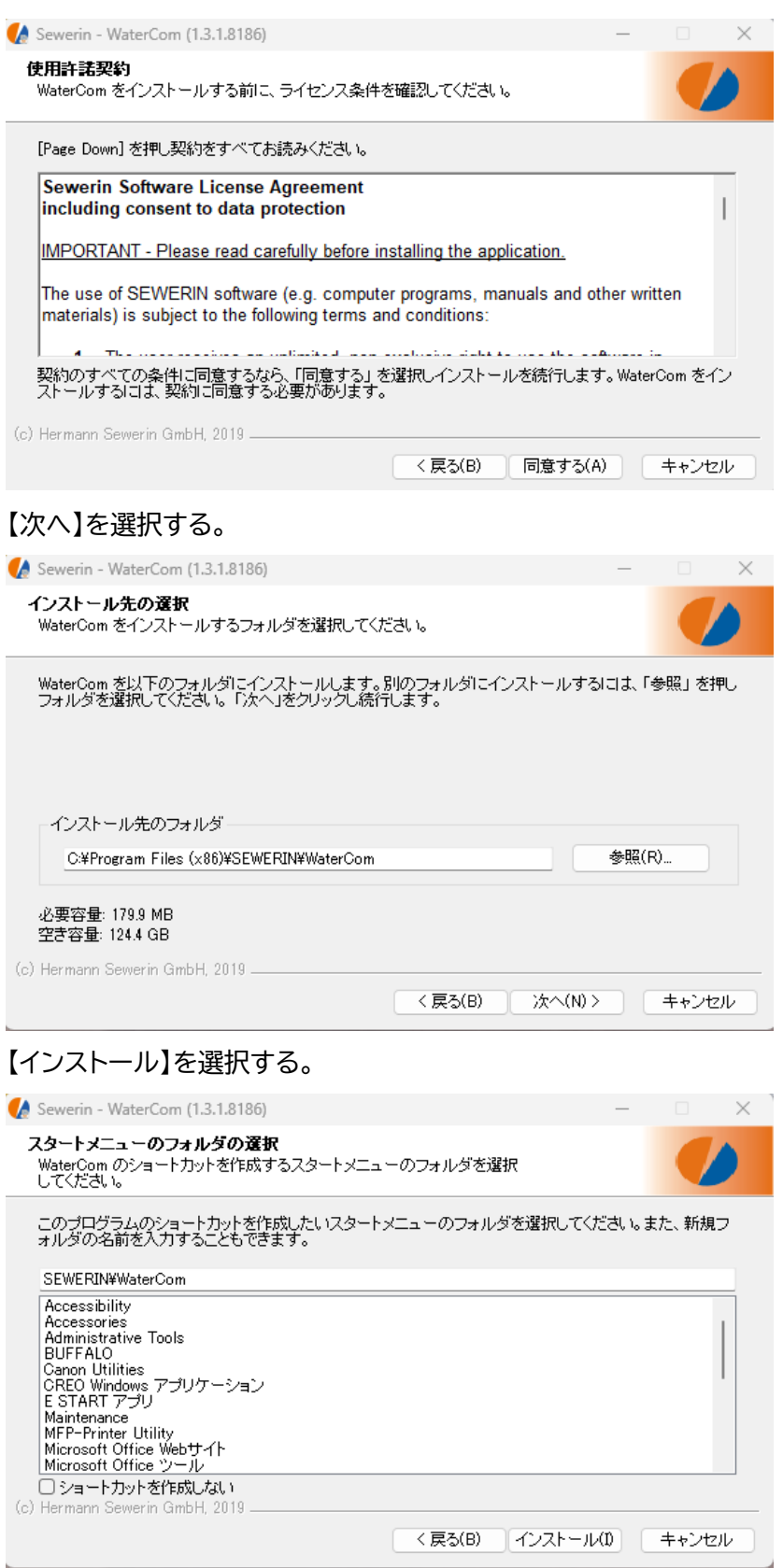

【完了】を選択する。

| 🚺 Sewerin - WaterCom (1.3.1.8186 |                                                            | — |      | $\times$ |
|----------------------------------|------------------------------------------------------------|---|------|----------|
| GEWEDIN                          | WaterCom セットアップの完了                                         |   |      |          |
| JE WERIN                         | WaterCom は、このコンピュータにインストールされました。<br>「完了」をクリックしセットアップを閉じます。 |   |      |          |
|                                  | ☑ Start WaterCom                                           |   |      |          |
|                                  |                                                            |   |      |          |
| www.sewerin.com                  |                                                            |   |      |          |
|                                  | < 戻る(B) <b>完了(F</b>                                        |   | キャンセ | W I      |

③ 初回プログラム起動時に各項目を入力して、【OK】を選択する。

| 以下のデータを確定<br>ロゴ  | きまたは修正します。                       |   |
|------------------|----------------------------------|---|
| •                | SEWERIN                          |   |
| 1-9-<br><b>?</b> | 会社名 (サービスプロバイダ)   住所   市区町村/都道府県 |   |
| <sup>顧客</sup>    | 顧客                               |   |
| 署名<br><b>?</b>   | 市区町村/都道府県、2024/02/02             |   |
|                  | 51,92769175 / 8,40931853716672   | ? |
| PDF<br>ディレクトリ:   | C:¥Users¥Public                  |   |

- ④ USB ケーブルをパソコンに接続し、A200 本体の電源を入れる。
- ⑤ 起動後、A200とUSBケーブルを接続する。
  ※パソコンとA200本体が接続されると、A200本体の画面が切り替わります。
- ⑥ アプリの 🧾 をクリックする。
- ⑦ 読み込まれたデータが表示されるので、【OK】を選択する。
- ⑧ 下のポップアップが表示された場合は【OK】を選択する。

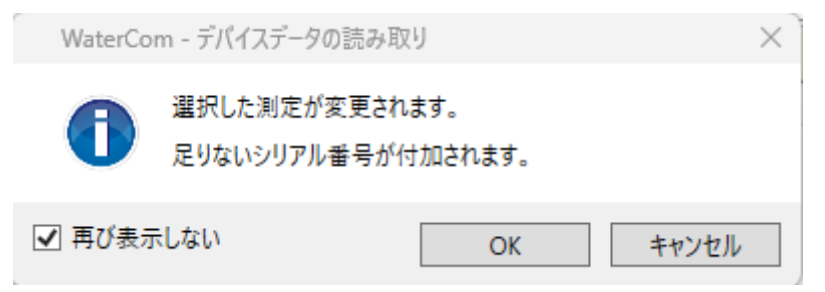

⑨ 本体の測定データを削除する場合には【はい】を、保持する場合は【いいえ】を選択する。

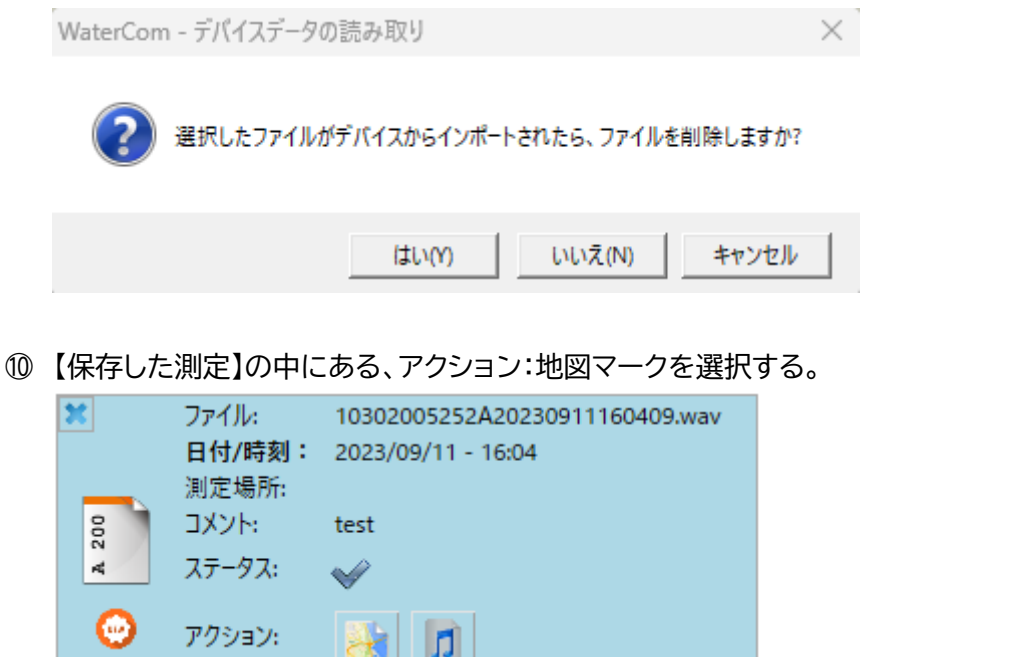

地図のプレビューが表示されるので、【+】または【-】で尺度の変更を行う。
 その後、【OK】を選択する。

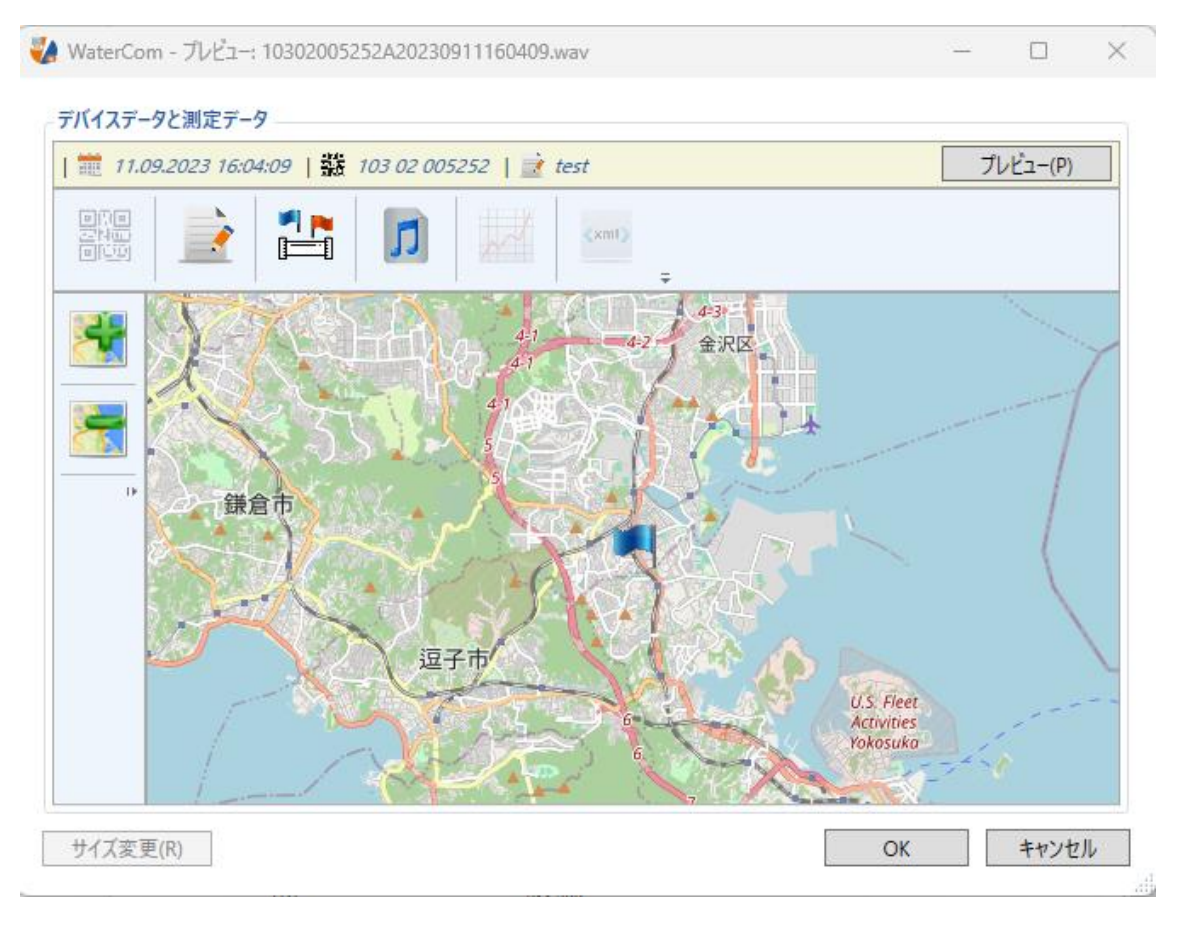

12 地図が付加されるので、他の情報を変更するために、右ウィンドウに表示されている、
 【Logo】【ユーザー】【顧客】【メモ】【場所、日付】を変更する。

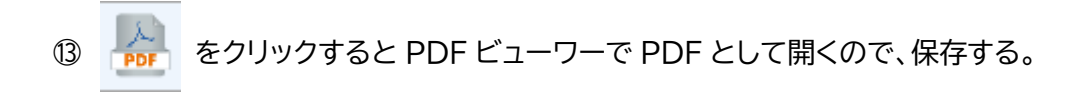

ご質問/お問い合わせは

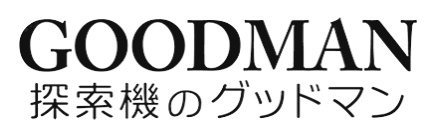

TEL:0120-26-5527